| Classification | ISaGRAF Englis | sh FAQ-17 | 73    |      |           |      |     |
|----------------|----------------|-----------|-------|------|-----------|------|-----|
| Author         | Janice Hong    | Version   | 1.0.0 | Date | Jan. 2014 | Page | 1/9 |

# Why can't I connect to the ET-7000 web page using a web browser?

# 1.1. Description

Why isn't a connection established when I type the IP address (e.g., 192.168.71.205) of the ET-7000 series module into the web browser?

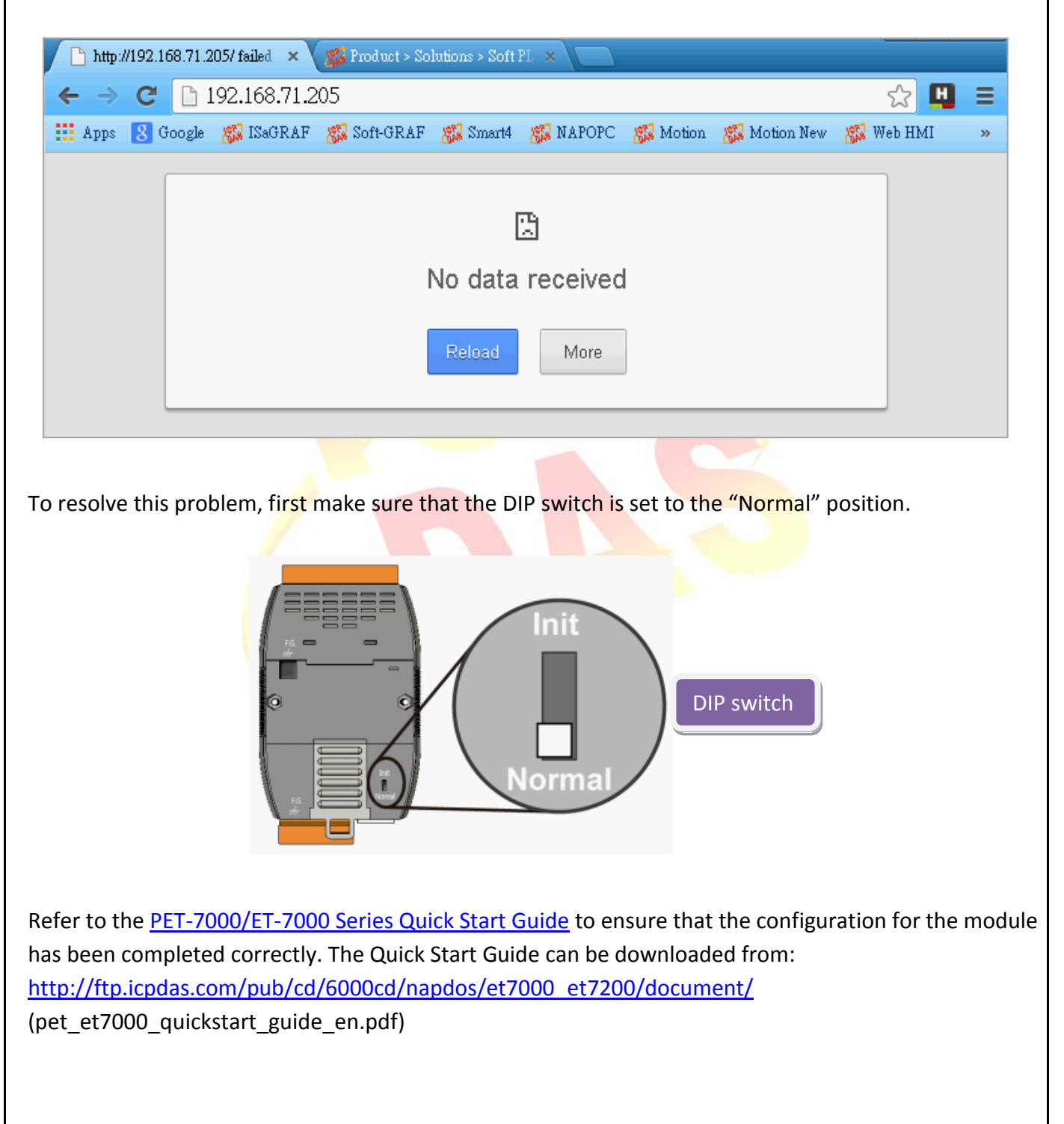

| Classification | ISaGRAF Englis | sh FAQ-17 | '3    |      |           |      |     |
|----------------|----------------|-----------|-------|------|-----------|------|-----|
| Author         | Janice Hong    | Version   | 1.0.0 | Date | Jan. 2014 | Page | 2/9 |

## 1.2. Troubleshooting

If your computer has Internet access, there may be two reasons for this behavior, as described below.

1. The **Web Server TCP Port** (Default: Port 80, Range: 1 ~ 65535), shown on the **Basic Settings** page, has been changed.

Note: If the default TCP Port is not used (i.e., TCP Port 125), ensure that the Port number is included in the address entered in the web browser (i.e., "192.168.71.205**:125**").

| 🔄 Main Menu                                      |                                       |                                                    |
|--------------------------------------------------|---------------------------------------|----------------------------------------------------|
| 🖻 Overview                                       | Basic Settings                        |                                                    |
| Configuration                                    | Module Name                           | PET-7026                                           |
| Basic Settings                                   | Module Information                    | Maximum                                            |
| Module I/O Settings                              | Page Header Information (First line)  | ICP DAS Maximum<br>Color Red V Font Size 7 V       |
| Web HMI     Pair Connection     More Information | Page Header Information (Second line) | http://www.icpdas.com<br>Color Red V Font Size 4 V |
|                                                  | More Information URL                  | http://www.icpdas.com/products/Remote_IO/et-7000   |
|                                                  | Web Server Port                       | 125                                                |
|                                                  | Modbus TCP Port                       | 502                                                |
|                                                  | Modbus TCP Port (WAN)                 | 502 This setting can be ignored                    |
|                                                  |                                       | Submit                                             |

2. The **IP Filter Settings** function may be enabled and the IP address of your computer is not within the valid range. For example, if the valid range is from 192.168.71.1 to **200**, then you will be unable to connect to the ET-7000 web page using the IP Address "192.168.71.**201**" or "192.168.**88.8**".

| 🔄 Main Menu            |         |                               |                                          |                             |                     |
|------------------------|---------|-------------------------------|------------------------------------------|-----------------------------|---------------------|
| 🖻 Overview             | IP Filt | er Settings                   |                                          |                             |                     |
| Configuration          | Er      | hable the IP filter table. (N | Note: By leaving this unchecked, the fil | ter table will be disabled, | which will allow co |
| Account Management     | IP add  | Activate                      | From (IP Address)                        |                             | To (IP Address)     |
| Accessible IP Settings | 1       |                               | 192.168.71.1                             |                             | 192.168.71.200      |
| 🗉 🧰 Web HMI            | 2       |                               |                                          |                             |                     |
| Pair Connection        | 3       |                               |                                          |                             |                     |
| More Information       | 4       |                               |                                          |                             |                     |
|                        | 5       |                               |                                          |                             |                     |
|                        | 6       |                               |                                          | _                           |                     |
|                        |         |                               |                                          | Submit                      |                     |
|                        |         |                               |                                          |                             |                     |
|                        |         |                               |                                          |                             |                     |

| Classification | ISaGRAF Englis | sh FAQ-17 | 73    |      |           |      |     |
|----------------|----------------|-----------|-------|------|-----------|------|-----|
| Author         | Janice Hong    | Version   | 1.0.0 | Date | Jan. 2014 | Page | 3/9 |

# 1.3. Download Files

To download the files related to this FAQ, go to: <u>ISaGRAF Web Page</u> > Download – <u>FAQ</u> > FAQ-173 or <u>http://www.icpdas.com/faq/isagraf/173.htm</u>.

Unzip the download file (i.e., faq\_173.zip) to a folder on the Windows Desktop or any other convenient location. The "faq\_173" folder includes this PDF file and related files (i.e., Set\_ET-7000\Set\_P80\ SetP80.exe and Set\_ET-7000\Set\_IP\_Filter\setdef.exe), which can be used to reset the "Web Server TCP Port" and the "IP Filter Settings" to the default settings.

#### **Related Reading:**

> PET-7000/ET-7000 Series Quick Start Guide

> PET-7000/ET-7000 Series User Manual

- PET-7000/ET-7000 Selection Guide <u>ICP DAS Web Site</u> > <u>Product > Solutions > Remote I/O modules/Units</u> > <u>Ethernet I/O</u>
- MiniOS7 Utility <u>http://ftp.icpdas.com/pub/cd/8000cd/napdos/minios7/utility/minios7\_utility/</u>

## **Further Reading:**

\rm ISaGRAF FAQ-113:

Linking an ISaGRAF PAC to TCP/IP Slave devices using the Modbus TCP Master Protocol. <u>ISaGRAF Web Page</u> > Download - <u>FAQ</u> > FAQ-113.

ISaGRAF Web Page:
<u>ICP DAS Web Site</u> > <u>Product > Solutions > Soft PLC, ISaGRAF & Soft-GRAF HMI > ISaGRAF</u>

| Classification | ISaGRAF Englis | sh FAQ-17 | 73    |      |           |      |     |
|----------------|----------------|-----------|-------|------|-----------|------|-----|
| Author         | Janice Hong    | Version   | 1.0.0 | Date | Jan. 2014 | Page | 4/9 |

# 1.4. Solution

## 1.4.1. Reset the "Web Server TCP Port" to the default settings

If the TCP Port number is unknown or has been forgotten, the "<u>SetP80.exe</u>" application can be used to reset it to Port 80.

To reset the "Web Server TCP Port" to the default settings, follow the procedure described below. Step 1: Move the DIP switch to the "**Init**" position, and then reboot the ET-7000 module.

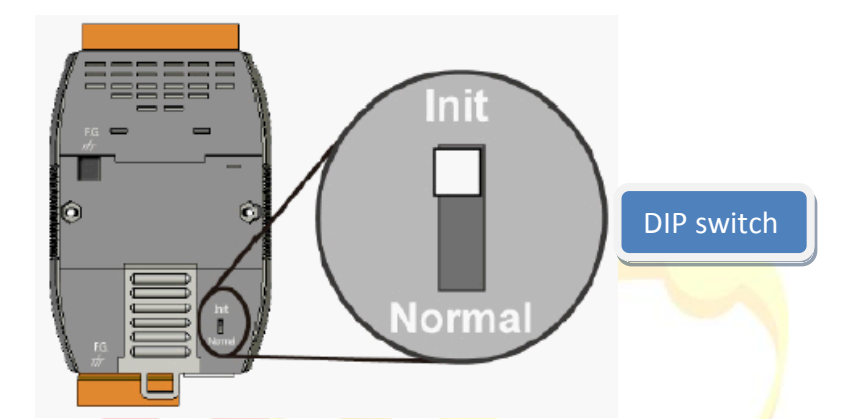

Step 2: Run the <u>MiniOS7 Utility</u> and connect to the ET-7000 module via a **UDP** connection.

Click the "Connection" button and select the "UDP" option from the drop-down menu, then type the IP address of the ET-7000 module and click the "OK" button.

| Look in: C MiniOS7_U                           | Lock in: Disk A                      | - R           |
|------------------------------------------------|--------------------------------------|---------------|
| Name                                           | Size Type No Name                    | Size Modified |
| 🛅 bin                                          | 🚵 Connection                         |               |
| 🛅 FIRMWARE<br>🛅 OS_IMAGE                       | Connection History                   |               |
| 💁 7188eu.ini                                   | UDP                                  |               |
| ♥ icpdas<br>Noad232.dll<br>NiniOS7 Htilitu.chm | Serial Port 2. TCP/UDP               |               |
| MiniOS7_Utility.exe                            | Baud Rate: 115200 IP: 192.168.71.205 | j             |
| o uart.dll                                     | Data Bit: 8 Port: 23                 | 3.            |
| unins000.aat                                   | Parity: 0(None)                      |               |
| 🐻 unins001.exe                                 | Stop Bit:                            |               |
| <                                              |                                      |               |
|                                                | OK 🐔 Cancel Help                     |               |

| Classification | ISaGRAF Englis | sh FAQ-17 | '3    |      |           |      |     |
|----------------|----------------|-----------|-------|------|-----------|------|-----|
| Author         | Janice Hong    | Version   | 1.0.0 | Date | Jan. 2014 | Page | 5/9 |

|                                                                                                    |                                                    | n nas de                                                                                    |                                                                                                    | lly established                                                                                                    |                                                                                                    |
|----------------------------------------------------------------------------------------------------|----------------------------------------------------|---------------------------------------------------------------------------------------------|----------------------------------------------------------------------------------------------------|----------------------------------------------------------------------------------------------------|----------------------------------------------------------------------------------------------------|
| 🔯 File 🌔 Connection 👻 🚸 Command 🛐 🤇                                                                                                    | Configuration 📑 Tools                              | 🥔 Help 🔻                                                                                    |                                                                                                    |                                                                                                    |                                                                                                    |
| Look jn: 🛅 MiniOS7_Utility                                                                                                    | 💽 🧿 🥬 💌                                            | Lo                                                                                          | ck in: Disk A                                                                                                    | 47,06                                                                                                    | 61 bytes availabl                                                                                                    |
| Name Size                                                                                                    | Туре                                               | No                                                                                          | Name                                                                                                    | Size                                                                                                    | Modified 🔨                                                                                                    |
| 🚞 bin                                                                                                    | File Folder                                        | <b>  </b> 0                                                                                 | acce_ip.htm                                                                                                    | 4,962                                                                                                    | 6/3/2013 11:5                                                                                                    |
| EIRMWARE                                                                                                    | File Folder                                        | <b>1</b>                                                                                    | AC_OETags.js                                                                                                    | 8,068                                                                                                    | 11/30/2010 9: 📒                                                                                                    |
| CS_IMAGE                                                                                                    | File Folder                                        | <b>2</b>                                                                                    | AnalogIO.js                                                                                                    | 12,500                                                                                                    | 12/21/2012 4:                                                                                                    |
| 💽 icpdas 1KB                                                                                                    | Internet Shortcut                                  | <b>A</b> 3                                                                                  | autoexec.bat                                                                                                    | 16                                                                                                    | 1/14/2014 10:                                                                                                    |
| 🔊 load232.dll 88KB                                                                                                    | Application Extension                              | <b>A</b>                                                                                    | blank.gif                                                                                                    | 135                                                                                                    | 8/25/2002                                                                                                    |
| RiniOS7_Utility 1,015KB                                                                                                    | Compiled HTML Help                                 | <b>1</b> 5                                                                                  | edit.htm                                                                                                    | 12,636                                                                                                    | 10/30/2013 2:                                                                                                    |
| MiniOS7_Utility 2,544KB                                                                                                    | Application                                        | <b>6</b>                                                                                    | editot.htm                                                                                                    | 8,771                                                                                                    | 6/1/2013 4:54:                                                                                                    |
| MiniOS7 Utility 1KB                                                                                                    | Configuration Settings                             | <b>1</b> 7                                                                                  | ET7026.exe                                                                                                    | 119,940                                                                                                    | 1/13/2014 7:5                                                                                                    |
| Si uart.dll 56KB                                                                                                    | Application Extension                              | <b>A</b> 8                                                                                  | et7k.ipa                                                                                                    | 6.866                                                                                                    | 3/12/2009 9:3                                                                                                    |
| 🗟 unins000 10KB                                                                                                    | DAT File                                           | <b>1</b> 9                                                                                  | hmiai.htm                                                                                                    | 14,794                                                                                                    | 6/1/2013 8:08:                                                                                                    |
| 圮 unins000 675KB                                                                                                    | Application                                        | <b>1</b> 10                                                                                 | hmi ao htm                                                                                                    | 10.149                                                                                                    | 6/1/2013 8:25                                                                                                    |
|                                                                                                    | s ipproducti                                       | <b>1</b> 11                                                                                 | hmi dihtm                                                                                                    | 10,140                                                                                                    | 6/1/2013 8:22                                                                                                    |
|                                                                                                    | <u> </u>                                           |                                                                                             |                                                                                                    |                                                                                                    |                                                                                                    |
| Step 3: From the "Look in" drop-d<br>7000\Set_P80". Right-click<br>[RAM]" option to run the a                                                  | own menu in the<br>the "SetP80.exe'<br>pplication. | lef <mark>t-han</mark><br>' file nan                                                        | d window, cha<br>ne, and then c                                                                                                    | ang <mark>e</mark> the path<br>lick the "Uploa                                                                                                    | to "Set_ET-<br>ad & Execute                                                                                                    |
|                                                                                                    |                                                    |                                                                                             |                                                                                                    |                                                                                                    |                                                                                                    |
| Look in: 🔂 Set_P80                                                                                                    |                                                    | Lo                                                                                          | ock in: Disk A                                                                                                    | 47,1                                                                                                    | 061 bytes availabl                                                                                                    |
| Look in: Carl Set_P80                                                                                                    | Type                                               | La                                                                                          | ock in: Disk A                                                                                                    | 47,1<br>Size                                                                                                    | D61 bytes availabl                                                                                                    |
| Look in: Carl Set_P80                                                                                                    | Type<br>Configuration Settings                     |                                                                                             | ock in: Disk A<br>Name<br>acce_ip.htm                                                                                                    | ✓ 47,1 Size 4,962                                                                                                    | 061 bytes availabl                                                                                                    |
| Look in: C Set_P80<br>Name 1. Size<br>7188eu 1KB<br>SetP80 9KB                                                                                 | Type<br>Configuration Settings                     | Lc<br>No<br>0<br>1                                                                          | ock in: Disk A<br>Name<br>acce_ip.htm<br>AC_OETags.js                                                                                                    | <ul> <li>47,1</li> <li>Size</li> <li>4,962</li> <li>8,068</li> </ul>                                                                                                    | 061 bytes availabl                                                                                                    |
| Look in: Set_P80<br>Name<br>7188eu<br>Upload<br>F5                                                                                             | Type<br>Configuration Settings<br>Application      | Lc<br>No<br>0<br>1<br>2                                                                     | ock in: Disk A<br>Name<br>acce_ip.htm<br>AC_OETags.js<br>AnalogIO.js                                                                                                    | ✓ 47,1 Size 4,962 8,068 12,500                                                                                                    | 061 bytes availabl                                                                                                    |
| Look in: Set_P80<br>Name Size<br>7188eu IKB<br>SetP80 SetP80<br>Upload & Execute[RAM]                                                          | Type<br>Configuration Settings                     | Lc<br>No<br>0<br>1<br>2<br>3                                                                | ock in: Disk A<br>Name<br>acce_ip.htm<br>AC_OETags.js<br>AnalogIO.js<br>autoexec.bat                                                                                                    | ✓ 47,1 Size 4,962 8,068 12,500 16                                                                                                    | Modified 6/3/2013 11:5<br>6/3/2013 11:5<br>11/30/2010 9:<br>12/21/2012 4:<br>1/14/2014 10:                                                                                                    |
| Look in: Carlos Set_P80<br>Name Size<br>7188eu IKB<br>SetP80 SetP80<br>Upload & Execute[RAM]<br>Upload & Execute[RAM]<br>Upload & Execute[RAM] | Type<br>Configuration Settings<br>Application      | Lc<br>No<br>0<br>1<br>2<br>3<br>4                                                           | ock in: Disk A<br>Name<br>acce_ip.htm<br>AC_OETags.js<br>AnalogIO.js<br>autoexec.bat<br>blank.gif                                                                                               | 47,1 Size 4,962 8,068 12,500 16 135                                                                                                    | 061 bytes availabl<br>Modified ▲<br>6/3/2013 11:5<br>11/30/2010 9<br>12/21/2012 4<br>1/14/2014 10<br>8/25/2002                                                                                                    |
| Look in: Set_P80<br>Name Size<br>7188eu IKB<br>SetP80 SkB<br>Upload & F5<br>Upload & Execute[RAM]<br>Update MiniOS7 Image                      | Type<br>Configuration Settings<br>Application      | Lo<br>No<br>0<br>1<br>2<br>3<br>4<br>5                                                      | ock in: Disk A<br>Name<br>acce_ip.htm<br>AC_OETags.js<br>AnalogIO.js<br>autoexec.bat<br>blank.gif<br>edit.htm                                                                                   | <ul> <li>47,1</li> <li>Size</li> <li>4,962</li> <li>8,068</li> <li>12,500</li> <li>16</li> <li>135</li> <li>12,636</li> </ul>                                                                                                    | 061 bytes availabl Modified ▲<br>6/3/2013 11:5<br>11/30/2010 9:<br>12/21/2012 4:<br>1/14/2014 10:<br>8/25/2002<br>10/30/2013 2:                                                                                                    |
| Look in: Set_P80<br>Name Size<br>7188eu 1KB<br>SetP80 9KB<br>Upload F5<br>Upload & Execute[RAM]<br>Update MiniOS7 Image<br>DOS F11             | Type<br>Configuration Settings<br>Application      | Lc<br>No<br>0<br>1<br>2<br>3<br>4<br>5<br>5<br>6                                            | ock in: Disk A<br>Name<br>acce_ip.htm<br>AC_OETags.js<br>AnalogIO.js<br>autoexec.bat<br>blank.gif<br>edit.htm<br>editpt.htm                                                                     | <ul> <li>47,1</li> <li>Size</li> <li>4,962</li> <li>8,068</li> <li>12,500</li> <li>16</li> <li>135</li> <li>12,636</li> <li>8,771</li> </ul>                                                                                                    | 061 bytes availabl<br>Modified<br>6/3/2013 11:5<br>11/30/2010 9:<br>12/21/2012 4:<br>1/14/2014 10:<br>8/25/2002<br>10/30/2013 2:<br>6/1/2013 4:54:                                                                                                    |
| Look in: Set_P80<br>Name Size<br>7188eu 1KB<br>SetP80 9KB<br>Upload F5<br>Upload & Execute[RAM]<br>Update MiniOS7 Image<br>DOS F11             | Type<br>Configuration Settings<br>Application      | La<br>No<br>1<br>2<br>3<br>4<br>5<br>6<br>7                                                 | ock in: Disk A<br>Name<br>acce_ip.htm<br>AC_OETags.js<br>AnalogIO.js<br>autoexec.bat<br>blank.gif<br>edit.htm<br>editpt.htm<br>ET7026.exe                                                       | <ul> <li>47,1</li> <li>Size</li> <li>4,962</li> <li>8,068</li> <li>12,500</li> <li>16</li> <li>135</li> <li>12,636</li> <li>8,771</li> <li>119,940</li> </ul>                                                                                               | 061 bytes availabl<br>Modified<br>6/3/2013 11:5<br>11/30/2010 9:<br>12/21/2012 4:<br>1/14/2014 10:<br>8/25/2002<br>10/30/2013 2:<br>6/1/2013 4:54:<br>1/13/2014 7:5                                                                                                    |
| Look in: Set_P80<br>Name Size<br>7188eu IKB<br>SetP80 Vpload F5<br>Upload & Execute[RAM]<br>Update MiniOS7 Image<br>DOS F11                    | Type<br>Configuration Settings<br>Application      | La<br>No<br>0<br>1<br>2<br>3<br>4<br>5<br>6<br>6<br>7<br>7<br>8                             | ock in: Disk A<br>Name<br>acce_ip.htm<br>AC_OETags.js<br>AnalogIO.js<br>autoexec.bat<br>blank.gif<br>edit.htm<br>editpt.htm<br>ET7026.exe<br>et7k.jpg                                           | <ul> <li>47,1</li> <li>Size</li> <li>4,962</li> <li>8,068</li> <li>12,500</li> <li>16</li> <li>135</li> <li>12,636</li> <li>8,771</li> <li>119,940</li> <li>6,866</li> </ul>                                                                                | 061 bytes availabl<br>Modified<br>6/3/2013 11:5<br>11/30/2010 9:<br>12/21/2012 4:<br>1/14/2014 10:<br>8/25/2002<br>10/30/2013 2:<br>6/1/2013 4:54:<br>1/13/2014 7:5<br>3/12/2009 9:3                                                                                                    |
| Look in: Set_P80<br>Name Size<br>7188eu IKB<br>SetP80 Upload F5<br>Upload & Execute[RAM]<br>Update MiniOS7 Image<br>DOS F11                    | Type<br>Configuration Settings<br>Application      | La<br>No<br>0<br>1<br>2<br>3<br>4<br>5<br>6<br>6<br>7<br>7<br>8<br>9                        | ock in: Disk A<br>Name<br>acce_ip.htm<br>AC_OETags.js<br>AnalogIO.js<br>autoexec.bat<br>blank.gif<br>edit.htm<br>editpt.htm<br>ET7026.exe<br>et7k.jpg<br>hmi_ai.htm                             | <ul> <li>47,1</li> <li>Size</li> <li>4,962</li> <li>8,068</li> <li>12,500</li> <li>16</li> <li>135</li> <li>12,636</li> <li>8,771</li> <li>119,940</li> <li>6,866</li> <li>14,794</li> </ul>                                                                | Modified           Modified           6/3/2013 11:5           11/30/2010 9:           12/21/2012 4:           1/14/2014 10:           8/25/2002           10/30/2013 2:           6/1/2013 4:54:           1/13/2014 7:5           3/12/2009 9:3           6/1/2013 8:08:                                                                                 |
| Look in: Set_P80<br>Name Size<br>7188eu IKB<br>SetP80 Vpload F5<br>Upload & Execute[RAM]<br>Update MiniOS7 Image<br>DOS F11                    | Type<br>Configuration Settings<br>Application      | La<br>No<br>0<br>1<br>2<br>3<br>4<br>5<br>6<br>6<br>7<br>7<br>8<br>9<br>10                  | ock in: Disk A<br>Name<br>acce_ip.htm<br>AC_OETags.js<br>AnalogIO.js<br>autoexec.bat<br>blank.gif<br>edit.htm<br>editpt.htm<br>ET7026.exe<br>et7k.jpg<br>hmi_ai.htm<br>hmi_ao.htm               | ✓ 47,1 Size 4,962 8,068 12,500 16 135 12,636 8,771 119,940 6,866 14,794 10,149                                                                                                    | 061 bytes availabl<br>Modified<br>6/3/2013 11:5<br>11/30/2010 9:<br>12/21/2012 4:<br>1/14/2014 10:<br>8/25/2002<br>10/30/2013 2:<br>6/1/2013 4:54:<br>1/13/2014 7:5<br>3/12/2009 9:3<br>6/1/2013 8:08:<br>6/1/2013 8:25:                                                                                                    |
| Look in: Set_P80<br>Name Size<br>7188eu IKB<br>SetP80 Upload F5<br>Upload & Execute[RAM]<br>Update MiniOS7 Image<br>DOS F11                    | Type<br>Configuration Settings<br>Application      | Lc<br>No<br>0<br>1<br>2<br>3<br>4<br>5<br>6<br>6<br>7<br>7<br>8<br>9<br>9<br>10             | ock in: Disk A<br>Name<br>acce_ip.htm<br>AC_OETags.js<br>AnalogIO.js<br>autoexec.bat<br>blank.gif<br>edit.htm<br>editpt.htm<br>ET7026.exe<br>et7k.jpg<br>hmi_ai.htm<br>hmi_ao.htm<br>hmi_ao.htm | ✓ 47,1 Size 4,962 8,068 12,500 16 135 12,636 8,771 119,940 6,866 14,794 10,149 10,410                                                                                                    | Modified         Modified         6/3/2013 11:5         11/30/2010 9:         12/21/2012 4:         1/14/2014 10:         8/25/2002         10/30/2013 2:         6/1/2013 4:54:         1/13/2014 7:5         3/12/2009 9:3         6/1/2013 8:08:         6/1/2013 8:25:                                                                                |
| Look jn: Set_P80<br>Name Size<br>7188eu IKB<br>SetP80 Upload F5<br>Upload & Execute[RAM]<br>Update MiniOS7 Image<br>DOS F11                    | Type<br>Configuration Settings<br>Application      | La<br>No<br>0<br>1<br>2<br>3<br>4<br>5<br>6<br>6<br>7<br>7<br>8<br>9<br>10<br>11<br>ET7K_UD | ock in: Disk A<br>Name<br>acce_ip.htm<br>AC_OETags.js<br>AnalogIO.js<br>autoexec.bat<br>blank.gif<br>edit.htm<br>editpt.htm<br>ET7026.exe<br>et7k.jpg<br>hmi_ai.htm<br>hmi_ao.htm<br>hmi_di.htm | <ul> <li>47,1</li> <li>Size</li> <li>4,962</li> <li>8,068</li> <li>12,500</li> <li>16</li> <li>135</li> <li>12,636</li> <li>8,771</li> <li>119,940</li> <li>6,866</li> <li>14,794</li> <li>10,149</li> <li>10,410</li> <li>5 Port: 23 via UDP, 4</li> </ul> | Modified         Modified         6/3/2013 11:5         11/30/2010 9:         12/21/2012 4:         1/14/2014 10:         8/25/2002         10/30/2013 2:         6/1/2013 4:54:         1/13/2014 7:5         3/12/2009 9:3         6/1/2013 8:08:         6/1/2013 8:25:         6/1/2013 8:25:         6/1/2013 8:25:         9 files(s) 344,555 bytes |

| Classification | ISaGRAF Englis | sh FAQ-17 | 73    |      |           |      |     |
|----------------|----------------|-----------|-------|------|-----------|------|-----|
| Author         | Janice Hong    | Version   | 1.0.0 | Date | Jan. 2014 | Page | 6/9 |

| AutoRun:SetP80.exe  |      |
|---------------------|------|
| Autodownload files: | None |
| 0"                  |      |
| [Begin Key Thread   | .1   |

Step 4: Move the DIP switch to the "**Normal**" position, and then reboot the ET-7000 module.

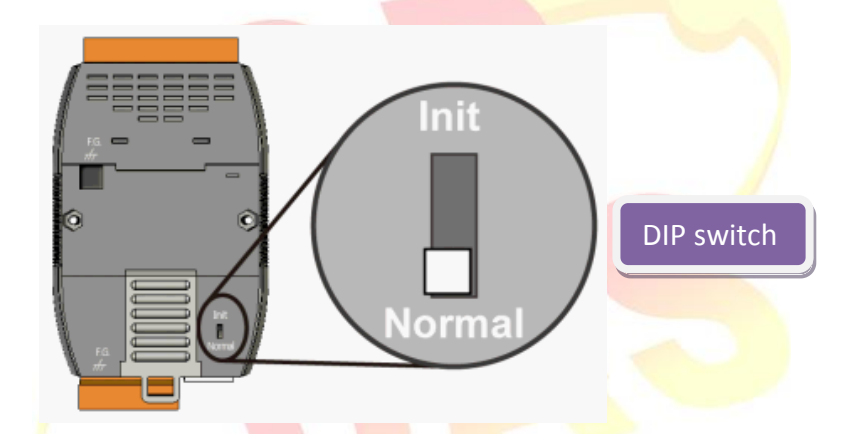

Step 5: Open a web browser and type the IP address of the ET-7000 series module (e.g., 192.168.71.205) into the address bar, then enter the User name (Default: Admin) and Password (Default: Admin) in the login dialog box to access the web configuration page.

| Authentication I                          | Required                                                       | × |
|-------------------------------------------|----------------------------------------------------------------|---|
| The server http://1<br>password. The serv | 92.168.71.205:80 requires a username and<br>er says: PET-7026. |   |
| User Name:                                | Admin                                                          |   |
| Password:                                 | ****                                                           |   |
|                                           | Log In Cancel                                                  | 1 |
|                                           |                                                                |   |

| Classification | ISaGRAF Englis | sh FAQ-17 | '3    |      |           |      |     |
|----------------|----------------|-----------|-------|------|-----------|------|-----|
| Author         | Janice Hong    | Version   | 1.0.0 | Date | Jan. 2014 | Page | 7/9 |

## 1.4.2. Reset the "IP Filter Settings" to the default settings

If the IP Filter Settings have been enabled and the valid range is unknown or has been forgotten, the "<u>setdef.exe</u>" application can be used to reset the range to the default settings (i.e., Disabled).

To reset the "IP Filter Settings" to the default settings, follow the procedure described below. Step 1: Move the DIP switch to the "**Init**" position, and then reboot the ET-7000 module.

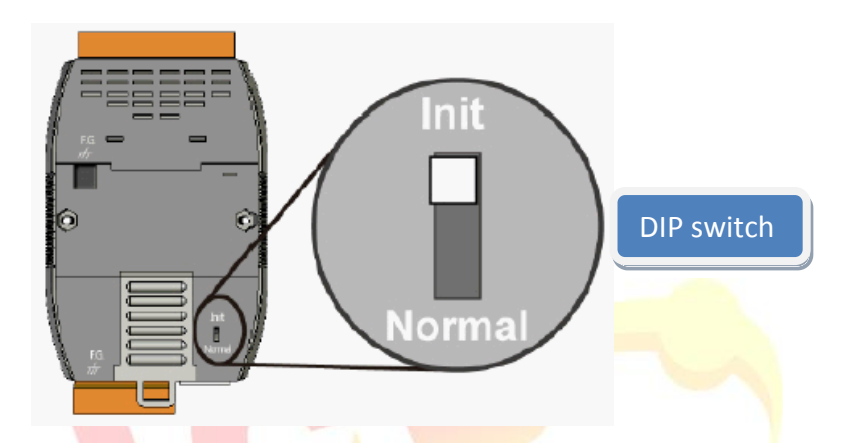

Step 2: Run the <u>MiniOS7 Utility</u> and connect to the ET-7000 module via a **UDP** connection. Click the "Connection" button and select the "UDP" option from the drop-down menu, then type the IP address of the ET-7000 module and click the "OK" button.

| Look in: hiniOS7_U                                                                                                    |                                                                                                    | Lock in: Disk A                      | <b>~</b>     | 6       |
|----------------------------------------------------------------------------------------------------|----------------------------------------------------------------------------------------------------|--------------------------------------|--------------|---------|
| Name                                                                                                    | Size Type                                                                                                    | No Name                              | Size         | Modifie |
| <ul> <li>bin</li> <li>FIRMWARE</li> <li>OS_IMAGE</li> <li>7188eu.ini</li> <li>icpdas</li> <li>load232.dll</li> <li>MiniOS7_Utility.chm</li> <li>MiniOS7_Utility.ini</li> <li>unins000.dat</li> <li>unins000.exe</li> <li>unins001.dat</li> <li>unins001.dat</li> <li>unins001.exe</li> </ul> | Connection<br>Connection History<br>UDP<br>Serial Port 2.<br>Baud Rate: 115200<br>Data Bit: 8<br>Parity: 0(None)<br>Stop Bit: 1 | - TCP/UDP -<br>IP: 192.1<br>Port: 23 | 68.71.205    |         |
|                                                                                                    | OK 🛴 🛛 Cano                                                                                                    | cel                                  | <u>H</u> elp |         |

| Classification | ISaGRAF Englis | sh FAQ-17 | 73    |      |           |      |     |
|----------------|----------------|-----------|-------|------|-----------|------|-----|
| Author         | Janice Hong    | Version   | 1.0.0 | Date | Jan. 2014 | Page | 8/9 |

| Classification | ISaGRAF Englis | sh FAQ-17 | 73    |      |           |      |     |
|----------------|----------------|-----------|-------|------|-----------|------|-----|
| Author         | Janice Hong    | Version   | 1.0.0 | Date | Jan. 2014 | Page | 9/9 |

| Autodow                                 | n la                   | ad f:                      | iles                 | None        |          |       |          |       |          |        |          |         |          |       |          |        |
|-----------------------------------------|------------------------|----------------------------|----------------------|-------------|----------|-------|----------|-------|----------|--------|----------|---------|----------|-------|----------|--------|
| Current<br>300\Set<br>[Begin<br>ET7K_UD | wa<br>_IH<br>Key<br>P> | erk di<br>P_Filt<br>/ Thre | irect<br>ter"<br>ead | ;ory='<br>] | 'C:\I    | )ocum | ents     | and S | Setti    | ings∖f | Admir    | istra   | tor      | Deskt | op\\$    | et_ET- |
| ET7K_UD                                 | P>r                    | unr                        |                      |             |          |       |          |       |          |        |          |         |          |       |          |        |
| (128):1                                 | 92                     | [00]                       | 168                  | EA8 1       | 71       | [47]  | 200      | EC8 1 | 192      | [00]   | 168      | E 8 8 1 | 71       | [47]  | 1        | [01]   |
| (136):                                  | 1                      | [01]                       | Ø                    | [00]        | Ø        | [00]  | Ø        | [00]  | Ø        | [00]   | Ø        | [00]    | Ø        | [00]  | Ø        | [00]   |
| (144):                                  | N                      | [00]                       | <u>N</u>             | [00]        | <u>N</u> | [00]  | <u>N</u> | [00]  | <u>N</u> | [00]   | <u>N</u> | [00]    | <u>N</u> | [00]  | <u>N</u> | [00]   |
| (152)                                   | N                      | 1001                       | <u>N</u>             | 1001        | <u>N</u> | 1001  | <u>N</u> | 1001  | <u>N</u> | 1001   | <u>N</u> | 1001    | <u>N</u> | 1001  | N N      | 1001   |
| (160):                                  | N                      | 1001                       | <u>N</u>             | 1001        | N        | 1001  | <u>N</u> | 1001  | <u>N</u> | 1001   | <u>N</u> | 1001    | N        | 1001  | Ň        | 1001   |
| (168):                                  | N                      | 1001                       | <u>N</u>             | 1001        | <u>N</u> | 1001  | <u>N</u> | 1001  | <u>N</u> | 1001   | <u>N</u> | 1001    | <u>N</u> | 1001  | <u></u>  | 1001   |
| (176):                                  | N                      | 1001                       | <u>N</u>             | 1001        | N        | 1001  | <u>N</u> | 1001  | N N      | 1001   | <u>N</u> | 1001    | <u>N</u> | 1001  | <u>N</u> | 1001   |
| (184):                                  | N                      | 1001                       | <u>N</u>             | 1001        | N N      | 1001  | <u>N</u> | 1001  | <u>N</u> | 1001   | N N      | 1001    | N N      | 1001  | <u>N</u> | 1001   |
| (192):                                  | N                      | 1001                       | <u>N</u>             | 1001        | <u>N</u> | 1001  | <u>N</u> | 1001  | <u>N</u> | 1001   | <u>N</u> | 1001    | <u>N</u> | 1001  | <u>u</u> | 1001   |
| (200):                                  | Ľ٧                     | 1001                       | <u>u</u>             | 1001        | <u>u</u> | 1001  | <u>u</u> | 1001  | <u>u</u> | 1001   | <u>u</u> | 1001    | <u>u</u> | 1001  | <u>u</u> | 1001   |
| (208):                                  | Ø                      | [00]                       | 0                    | [00]        | 0        | [00]  | 0        | [00]  | _0       | [00]   | Ø        | [00]    | 0        | [00]  | 0        | [00]   |
| (216):                                  | 0                      | [00]                       | 0                    | [00]        | 46       | [2E]  | 1        | [01]  | 87       | [57]   |          |         |          |       |          |        |

Step 4: Move the DIP switch to the "Normal" position, and then reboot the ET-7000 module.

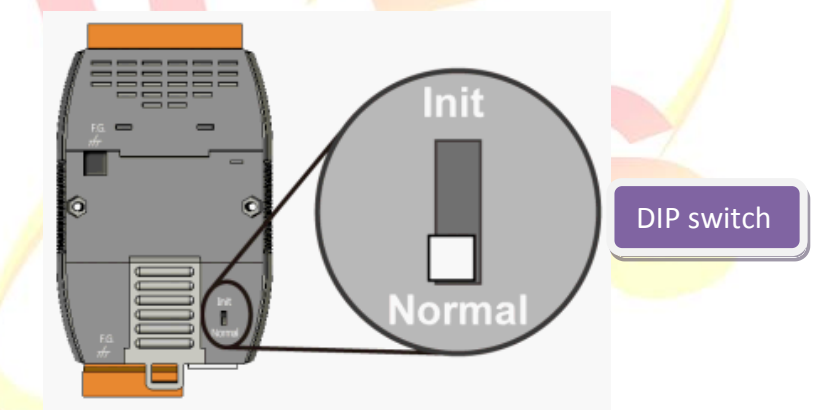

Step 5: Open a web browser and type the IP address of the ET-7000 series module (e.g., 192.168.71.205) into the address bar, then enter the User name (Default: Admin) and Password (Default: Admin) in the login dialog box to access the web configuration page.

| Authentication                          | Required                                                         | × |
|-----------------------------------------|------------------------------------------------------------------|---|
| The server http://<br>password. The ser | 192.168.71.205:80 requires a username and<br>wer says: PET-7026. |   |
| User Name:<br>Password:                 | Admin<br>*****                                                   |   |
|                                         | Log In Cancel                                                    | ] |